# JEOL-Delta Ver.5

# NMR MEASUREMENT USER'S MANUAL

Web page: http://chem-analysis.chem.sci.osaka-u.ac.jp/NMR/index.html Tel: 6787

# 0 Log into a workstation

- Turn on the monitor.
- Press Ctrl+Alt+Del, and then input username and password.

(username : delta password : delta)

# 1.1 Starting up Delta

- Double-click the [Delta] icon.
  - $\rightarrow$ The Delta program starts and the Delta Console appears.

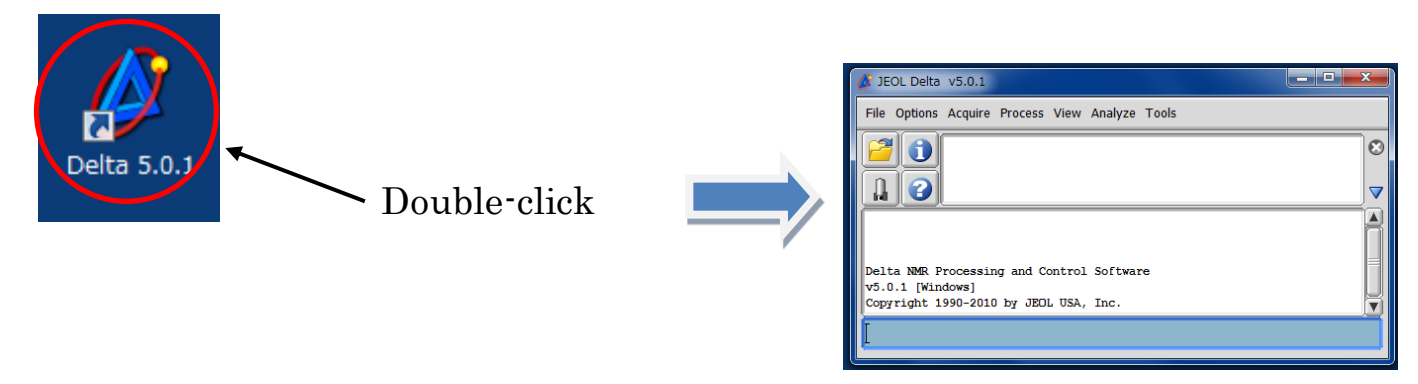

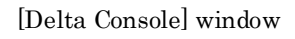

# 1.2 Opening the Spectrometer Control Window

- 1. Click the button in the Delta Console window. The Spectrometer Control window opens. The connectable spectrometers are listed in the Spectrometer Control window.
- 2. Select a spectrometer from the list in the Spectrometer Control window.
- 3. Click the Connect button.

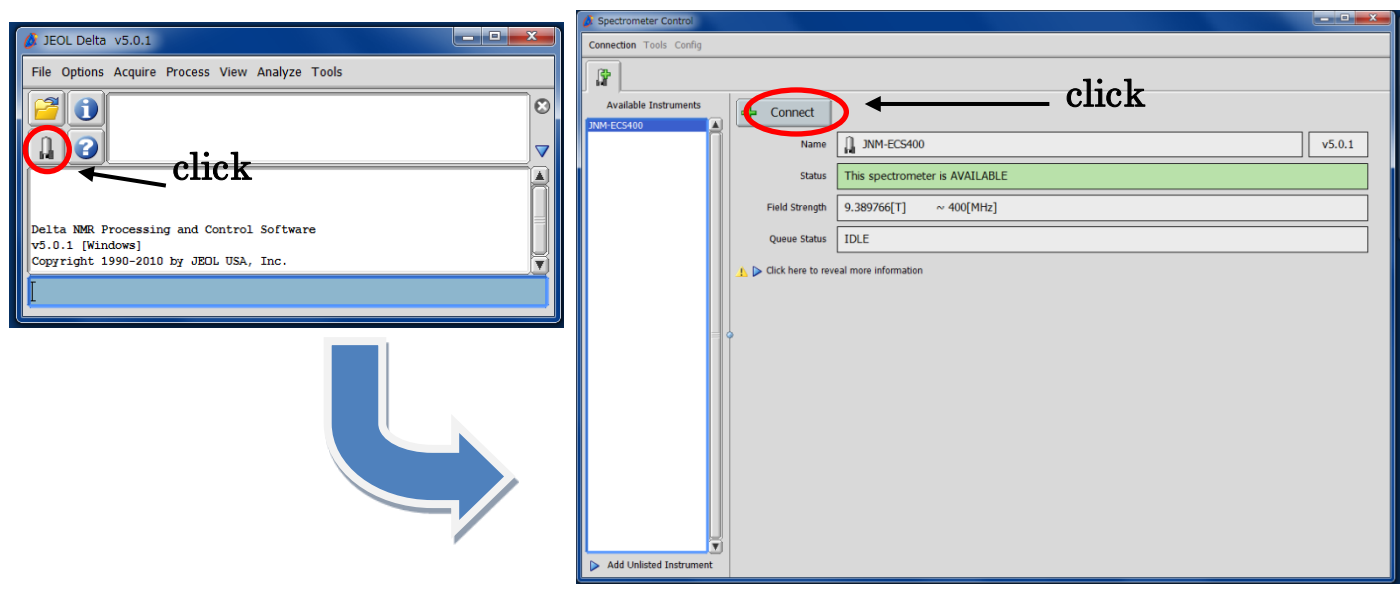

[Spectrometer Control] window

#### 4. Login

The following Authentication dialog box appears. Chose the user name and type the password, and then click the [Own] button.

|          | Authentication                                                                                                    |                                                                              |
|----------|----------------------------------------------------------------------------------------------------|------------------------------------------------------------------------------|
|          | Please enter your login information                                                                                      |                                                                              |
| Name     | Aoshima<br>ERATO                                                                                                    |                                                                              |
| Password | Fukase<br>Harada                                                                                                    | Authentication                                                               |
| Con      | Inaba<br>Ishikawa<br>Kajihara<br>Konno<br>Kubo<br>Mizutani<br>Murata<br>Nakazawa<br>Norisue<br>Ogawa<br>Onitsuka<br>Sato | Please enter your login information Name nmr Password *** Connect Own Cancel |
|          | Suzuki<br>Yamanari<br>console<br>datum                                                                                   |                                                                              |
|          | , ,                                                                                                    | click                                                                        |

If connecting is successful, following window appears.

|              | 🥖 Spectrometer Control                                                                                                    |                                                                      |           |                      |                                                             |                                           |                                                                    |                             |                      |               | ×       |
|--------------|----------------------------------------------------------------------------------------------------|----------------------------------------------------------------------|-----------|----------------------|-------------------------------------------------------------|-------------------------------------------|--------------------------------------------------------------------|-----------------------------|----------------------|---------------|---------|
|              | Connection Tools Config Sh                                                                                                    | ims Samples                                                          |           |                      |                                                             |                                           |                                                                    |                             |                      |               |         |
|              | JNM-ECS400                                                                                                    | ← spectrom                                                           | neter     |                      |                                                             |                                           |                                                                    |                             |                      |               |         |
| disconnect 🗡 | User: ni                                                                                                    | mr 🔶 usernar                                                         | me        | Activity<br>M<br>Col | ample: -<br>Job: -<br>ethod: -<br>Action: Idle<br>lected: - |                                           | Duri Cu                                                            | rrent tuning inform         | ation for Probe is r | nissing or    |         |
|              | Create a new Sample de<br>Hold Shift to add 8 new                                                                                                    | efinition<br>Sample definitions                                      | 1) Status |                      | Time: -                                                     |                                           | inc                                                                | omplete.                    |                      | -             |         |
|              |                                                                                                    | Sample Control:                                                      | .oad 🦻 Ir | teractive            |                                                             |                                           |                                                                    |                             |                      | Attribute Are | ea Size |
|              | No. 🛦 Sample Name                                                                                                    | Solvent                                                              | Slot      | Kind                 | Shared                                                      | Verified                                  | Error                                                              | Owner                       | Last                 | Load          | DDQ     |
|              |                                                                                                    |                                                                      |           |                      |                                                             |                                           |                                                                    |                             |                      |               |         |
|              | $\bigcirc \bigcirc \bigcirc \bigcirc \bigcirc \bigcirc \bigcirc \bigcirc \bigcirc \bigcirc \bigcirc \bigcirc \bigcirc \bigcirc \bigcirc \bigcirc \bigcirc \bigcirc \bigcirc $ |                                                                      |           |                      |                                                             |                                           |                                                                    | eate a lob                  | Lindate Job(s)       | 1             |         |
|              |                                                                                                    | 2)(1)<br>(1)<br>(1)<br>(1)<br>(1)<br>(1)<br>(1)<br>(1)<br>(1)<br>(1) |           |                      |                                                             | Enter a<br>New Jo<br>Add the<br>O of<br>a | title for the r<br>ob<br>e Job Id to th<br>nly if necessa<br>Iways | new job:<br>e title:<br>ary | Creat                | e a Job       |         |
|              | Receiver Gain: 50                                                                                                    | Spin: 0[Hz]                                                          | GLock: 1  | Temp:                | 21.3[dC]                                                    | Heliun                                    | n: 99[%]                                                           | Nitrogen:                   | 71[%]                | Queue Lengt   | :h: 0   |

# 1.3 Setting up the Sample

#### 1. Standard Sample Volume

Make the standard sample height (L) about 4 cm, for the 5 mm diameter sample tube. If the sample height is less than 4 cm, resolution adjustment based on the standard shim values set for the sample height of 4 cm or more becomes difficult.

#### 2. Prepare the holder.

Pull the holder so that there is no gap between the rotor and the holder.

Turn the holder left and right a few times to remove any twist of the o-ring while pulling the holder.

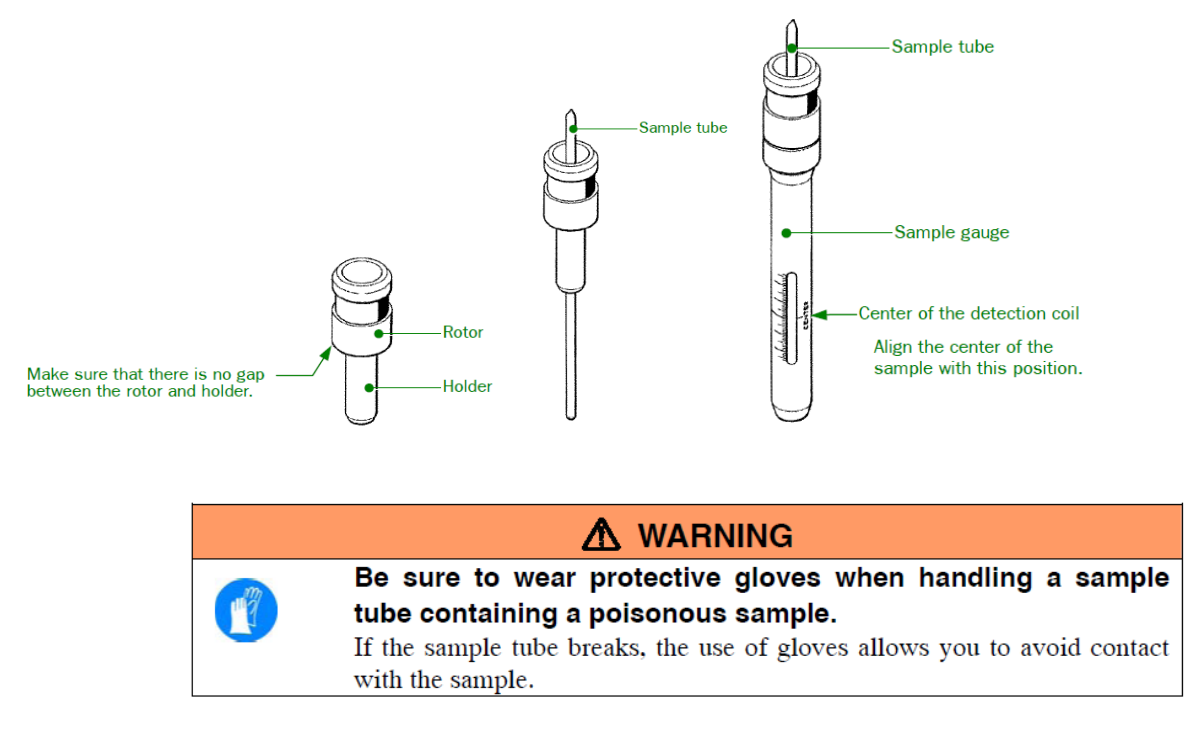

3. Make sure that the inside of the probe is empty before inserting the sample into the probe, and that the air used for floating the sample is flowing.

The EMPTY lamp (In the JNM-ECS Series, it is an EJECTED lamp) of the head amplifier chassis indicates that the probe is empty. The flowing air can be confirmed by checking if the sample is floating in the air when inserting the sample tube into the sample insertion port of the Superconducting magnet

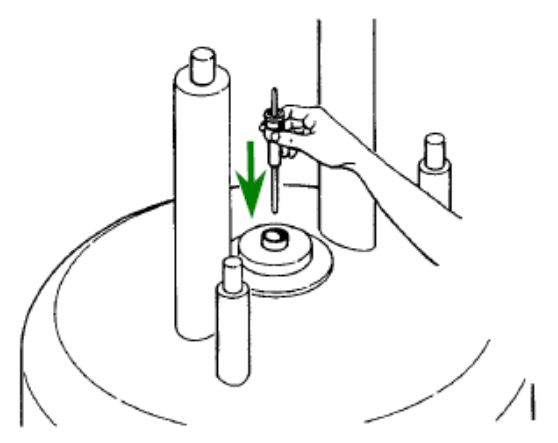

# 1.4 Sample Definition

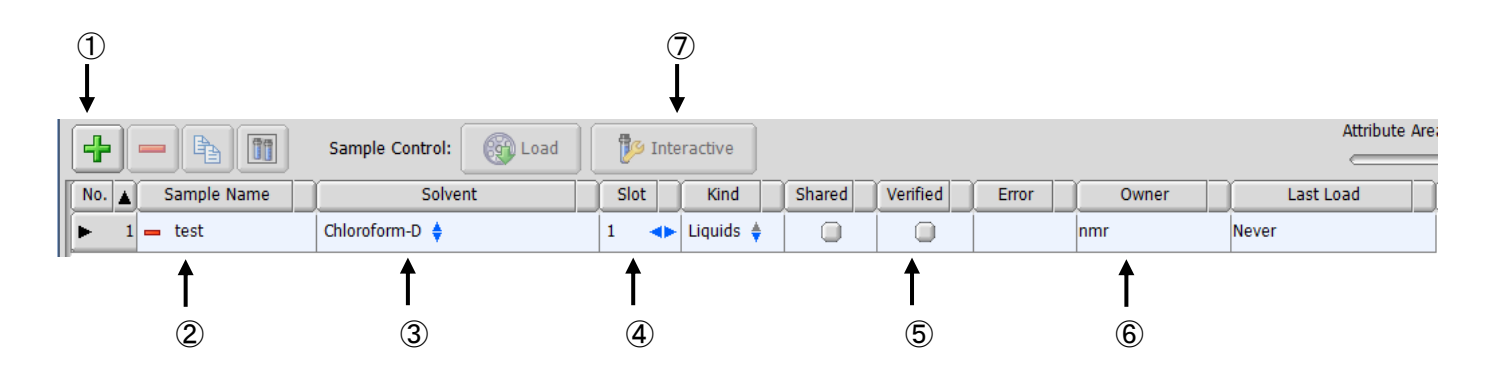

- ① Entering the sample information
- 2 Sample Name
- ③ Name of deuterated solvent
- (d) Slot number (you need to specify this when the spectrometer has the Auto sample changer)
- (5) Verified : Whether you allow to share the sample or not
- 6 Select a sample in the list
- ⑦ Manual Sample Control

### 1.5 Manual Sample Control

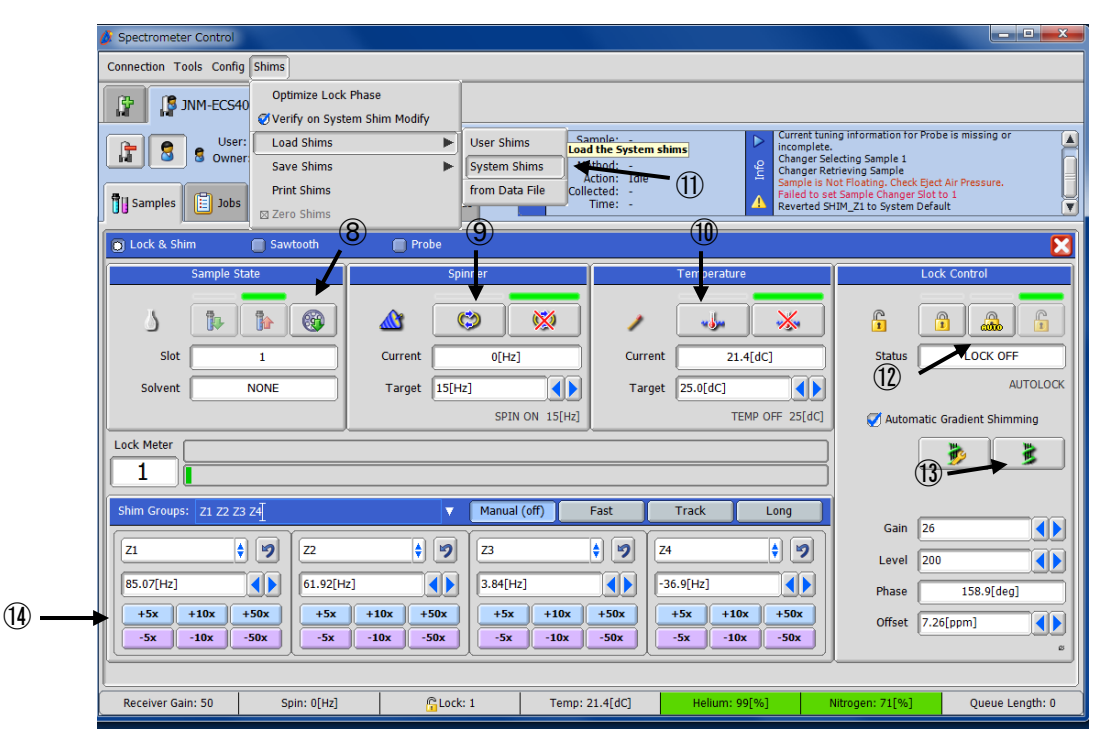

- 8 Loading a sample
- (9) Spinning ON/OFF
- 1 Sample temperature : r.t.~30 °C
- 1 Reading the system shim file
- 12 Auto Lock

cf. Manual Gradient Shim (Gradient Shim Tool 🏂 )

System Type : Homosopoil
Nucleus : 2H
Solvent : inputted automatically
Shim Set : Z1~Z4
Tip Angle : 90deg
Scans : 4
X Offset : Select the Calculate and Twice check boxes.
Recvr Gain : Select Calculate. Receiver gain is adjusted automatically.
Relax Delay : 2s
Iterations : Select Auto Converge check box.
Range : Depends on the NMR model.
e.g. ECS400: 30%~70%

ECA500: 28%~73%

Click the Start Shimming button.

| 🧳 Gradient Shi | mming - JNM-ECS400                        |
|----------------|-------------------------------------------|
| Shimming St    | catus                                     |
| System Type    | Homospoil_Selective                       |
| Nucleus        | 1H 🔷                                      |
| Solvent        | NONE                                      |
|                | Shim                                      |
|                | ✓ Z1                                      |
|                | 72                                        |
|                |                                           |
| Shim Set       |                                           |
|                | ₹ 24                                      |
|                | ₹ Z5                                      |
|                |                                           |
| Tip Angle      | 90[deg]                                   |
| Scans          | 4                                         |
| X Offset       | 7.26[ppm] 🧭 Calculate 📋 Twice             |
| Recvr Gain     | 20 Calculate                              |
| Relax Delay    | 5[s]                                      |
| Iterations     | 2 Auto Converge                           |
| Range 🝦        | 25[%] <b>()</b> 73[%] <b>()</b> Calculate |
|                | Preserve Shim Results                     |

- 1 Manual shim
  - $1\,.\,$  Adjust Z1 and Z2.
  - ${\bf 2}$  . Adjust Z1 and Z3. Then Adjust Z1 and Z2.
  - ${\bf 3}\,.\,$  Adjust Z2 and Z4. Then Adjust Z1 and Z2.

## 1.6 Create a Job

| 💰 Spectrometer Control                                                                                  |                                                                                                    |
|----------------------------------------------------------------------------------------------------|----------------------------------------------------------------------------------------------------|
| Connection Tools Config Shims Samples                                                                   |                                                                                                    |
| P INM-ECS400                                                                                            |                                                                                                    |
| User: nmr<br>B S Owner: nmr<br>Method<br>Method<br>Method<br>Method<br>Collected<br>Collected<br>Status | e <b>₽</b>                                                                                                    |
|                                                                                                    |                                                                                                    |
| Sample Control: 🛞 Load 📴 Interactive                                                                    |                                                                                                    |
| No. Sample Name Solvent Slot Kind Shared                                                                | Verified Error Owner Last Load                                                                                                    |
|                                                                                                    | Create a Job Update Job(s) Enter a tile for the new job: New Job Add the Job Id to the title:      only if necessary     always     Create a Job     dit is Sample |
| Receiver Gain: 50 Spin: 0[Hz]                                                                           | Helium: 97[%] Nitrogen: 88[%] Queue Length: 2                                                                                                    |
| Spectrometer Control<br>Connection Tools Config                                                         |                                                                                                    |
| User: nmr<br>Sample: -<br>Sower: nmr<br>Sube: -<br>Method: -<br>Action: If<br>Collected: -              | ile Current tuning information for Probe is missing or                                                                                                    |

| IP         IP         JNM-EC5400                                                                                                    |     |
|----------------------------------------------------------------------------------------------------|-----|
| Image: Stample:       Sample:       -       -       -       -       -       -       -       -       -       -       -       -       -       -       -       -       -       -       -       -       -       -       -       -       -       -       -       -       -       -       -       -       -       -       -       -       -       -       -       -       -       -       -       -       -       -       -       -       -       -       -       -       -       -       -       -       -       -       -       -       -       -       -       -       -       -       -       -       -       -       -       -       -       -       -       -       -       -       -       -       -       -       -       -       -       -       -       -       -       -       -       -       -       -       -       -       -       -       -       -       -       -       -       -       -       -       -       -       -       -       -       -       -       -       -       - |     |
| Open Jobs Sample Name Solvent Slot Kind Preparation Comment                                                                                                    |     |
| New Job 1 test Chloroform-D 1 Liquids TRUE                                                                                                    |     |
|                                                                                                    |     |
| Proton Carbon COSY DEPT Add Experiment                                                                                                    | ← 3 |
| Available Methods Job Parameters                                                                                                    |     |
| v Standard<br>COSY<br>Coten                                                                                                    |     |
| Carbon<br>DEPT<br>HMBC<br>HMQC<br>HSQC<br>NOESY<br>Proton<br>ROESY<br>TOCSY                                                                                                    |     |
| Policy Choose a scheduling policy 🕴                                                                                                    |     |
| Start [dd-mmm-yyyy] hh:mm[:ss]                                                                                                    |     |
|                                                                                                    |     |
| Receiver Gain: 50         Spin: 0[Hz]         GLock: 1         Temp: 21[dC]         Helium: 99[%]         Nitrogen: 71[%]         Queue Length: 0                                                                                                    |     |

① Click the Create a Job with this Sample button, the Jobs tab opens.

Enter your directory for saving your experiment like the following example. cf. nmr/inazumi

 $\Rightarrow$  Form: "The user name as chosed at the time of login authentication dialog box" / "your name"

③ Select a pulse sequence.

2

### 2 1D NMR measurement

1. 1D Proton measurement Select Global / basic / proton.jxp Set up experimental parameters.

• Header

[auto gain] : Select auto gain box [force tune] : Select force tune box

Acquisition
[x\_domain] : [Proton]
[x\_offset] : spectral center [5 ppm]
[x\_sweep] : spectral range [15 ppm]
[x\_points] : Depends on the NMR model.

e.g. ECS400: ~32000 ECA500: ~65000

[scans] : Should be multiple of 4

And click the Submit botton.

1D Carbon measurement Select Global / basic / carbon.jxp
 Set up experimental parameters, as the front paragraph "1. Proton" explained, and click the Submit botton.

Acquisition
[x\_domain] : [Carbon13]
[x\_offset] : spectral center [100 ppm]
[x\_sweep] : spectral range [250 ppm]
[x\_points] : Depends on the NMR model.
e.g. ECS400: ~32000 ECA500: ~65000

• Pulse [irr\_domain] : [Proton] [irr\_noise] : Usually, choose [WALTZ]

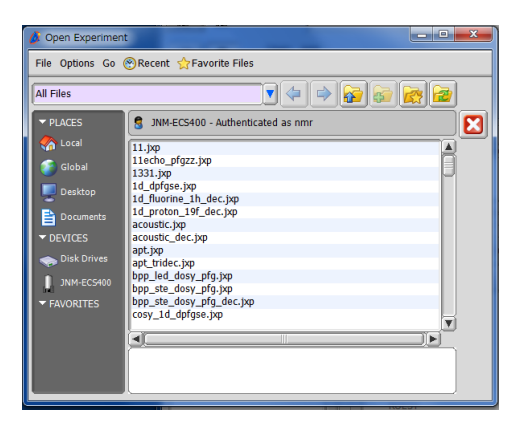

#### 3 1D Data Processing

#### 1. 1D processor window

|              | Title bar                                                                                                    | Menu bar                 | Tool bar/tool bu             | tton Process-switc                                                                                                    | h tabs        |                               |              |            | Pointe        | r bar                                                                                    |
|--------------|----------------------------------------------------------------------------------------------------|--------------------------|------------------------------|----------------------------------------------------------------------------------------------------|---------------|-------------------------------|--------------|------------|---------------|------------------------------------------------------------------------------------------|
|              | Hie Options Reports PreTransform                                                                                 | Window Transform PostTra | istorm Displat Analyze Tools |                                                                                                    |               |                               | Group        | Button     | Mode          | Function                                                                                 |
|              | <u>≥ ≥ 2 2 4</u><br>≓ ▶ 2 4 3 ¤                                                                                  | - 2 ± ⊗<br>1 12 ⊡ 13     |                              | Processing roots Process Guided Macros                                                                                                    |               | -                             |              | Q          | Zoom          | Expands/reduces the spectrum.                                                            |
|              |                                                                                                    |                          |                              |                                                                                                    | ocessing      |                               | Object/View  | <u></u>    | Pan           | Moves the spectrum.                                                                      |
|              |                                                                                                    |                          |                              |                                                                                                    | A A Pai<br>Sw | anel-display<br>vitch buttons | operation    | T.         | Gain          | Increases/reduces the intensity of the spec-<br>trum peaks.                              |
| Input data-  | E .                                                                                                    | Input                    | udin dan fan fan dan da      | <ul> <li>appendix of a global college for a global college for a glo</li></ul> |               |                               |              | R.         | Select        | Selects the object.                                                                      |
|              | 1 X : seconds : 1H                                                                                               |                          |                              | [dspay/prase]                                                                                                    | Fhasing       |                               |              | ø          | Phase         | Corrects the phase.                                                                      |
| Output data- |                                                                                                    |                          |                              |                                                                                                    | H             |                               | Data opera-  |            | Copy Position | Reads the position of the peak.                                                          |
|              | 0000                                                                                                    |                          |                              |                                                                                                    | list          | ocess                         | tion         | L.         | Threshold     | Sets a threshold level.                                                                  |
|              | 0004 0                                                                                                    |                          |                              |                                                                                                    |               |                               |              | \$         | Reference     | Sets the chemical-shift reference for the axis marker.                                   |
|              | 200.0 300<br>addressed                                                                                           |                          | r II                         | Phasing Tools                                                                                                    | +90           | -                             |              | $\diamond$ | Peak          | Picks the peak.                                                                          |
|              | 1000 to the test                                                                                                 |                          |                              |                                                                                                    | Phi           | nasing Tools                  |              | f          | Integral      | Integration.                                                                             |
|              | -4         12.0         11.0         10.0         9.0         8.0           1         X : parts per Million : 1H | 7.0 6.0 5.0 4.0 3.       | 0 2.0 1.0 0 -1.0 -2.0        | ¢p [50[%]                                                                                                    |               |                               |              | 62         | Measure       | Displays a measure on the data.                                                          |
|              |                                                                                                    |                          | 1                            |                                                                                                    |               |                               | Object crea- | +          | Cursor        | Corrects the baseline or displays the dif-<br>ference between two points.                |
| $\mathbf{D}$ | ata processir                                                                                                    | ng for 1D                | NMR data                     | a is roughly o                                                                                                    | livided       | l into                        | 101          | T,         | Annotation    | Types a comment in the geometry.                                                         |
| foll         | lowing five st                                                                                                   | ceps.                    |                              |                                                                                                    |               |                               |              |            | Molecule      | Displays the structural/molecular formula in the geometry.                               |
| •            | Pre processi                                                                                                    | ng before                | e FFT                        |                                                                                                    |               |                               |              |            | PiP           | Creates a partial spectrum from the whole<br>spectrum range, and displays it in the same |

- Pre processing before FFT
- Multiplication using window function
- FFT
- Post processing after FFT
- Data display

The processing is stored into the five menus in the 1D processor window: PreTransform, Window, Transform, PostTransform, and Display. You can process the data using the menus.

2. Phase Correction

Expand the phasing panel. Click the  $\checkmark$  button. Then adjust  $\varphi 0$  and  $\varphi 1$ .

#### 3. Setting a Reference

In the Option panel, type the reference value in the X Ref box using the keyboard.

Select the sutton and click the top of the peak to set it as the reference peak.

| 7         | ファイル オブション レボート                                                                                                    | 前処理 ウインドウト    | 机数 開款変換 後処理 表示                                    | 〒/印刷等 解析ツール         | 補助ツール                                                            |       |
|-----------|----------------------------------------------------------------------------------------------------|---------------|---------------------------------------------------|---------------------|------------------------------------------------------------------|-------|
| ſ         | 🗃 🐌 🚰 😭                                                                                                    | 3 📕 🖊 📑       | ) <b>I</b> () () () () () () () () () () () () () | r 🚞 🐓               | データ処理                                                            | -     |
| [         | ≓ 🍉 🛃 🛶                                                                                                    | â 🕅 🚥         | <u>₺</u> <b>1</b> H <sup>1</sup> BC               |                     | プロセスリスト ガイドモード マクロ                                               | ₹-    |
|           | 600.0                                                                                                    |               |                                                   |                     |                                                                  | 小田里   |
|           | 80.0                                                                                                    |               |                                                   |                     | ► dc balance( 0, FALSE )                                         | 11/23 |
| ( apress  |                                                                                                    |               |                                                   |                     | ▶sexp( 0.2[H2], 0.0[s] )<br>▶trapezoid[ 0[%], 0[%], 80[%], 100 ▼ | 1     |
| Though    | C. The second second se |               |                                                   |                     | 🖌 🚯 🗟 🖌 🔿                                                        | 7 775 |
|           |                                                                                                    | 1.0           | 2.0                                               | 3.0                 | オプション                                                            | ę     |
|           | 1 X : seconds : 1H                                                                                                    |               |                                                   |                     | ピーク分離 0[Hz]                                                      |       |
|           | Q (7) 🖈 🛛 🔍 🖉 🕨                                                                                                    | ₩\$ \$I       | 0+ TDD                                            | ő 👸 🖬               | #9:0000 S00-021                                                  | 15    |
|           | $\Theta = \Theta = \Theta[\text{deg}]$                                                                                                    |               |                                                   |                     | **/\\#\#/\                                                       | 日本日   |
|           | ⊕ = 0[deg]<br>⊕ = 50.0[%]                                                                                                    |               |                                                   |                     | 1409998461E                                                      | 11430 |
|           | 8                                                                                                    |               |                                                   |                     | ×釉基準値 0.0                                                        |       |
|           | 8                                                                                                    |               |                                                   |                     | X軸の左端 8.02[ppm]                                                  |       |
|           | 81                                                                                                    |               |                                                   |                     | X軸の右端 -8.02[ppm]                                                 |       |
|           | 80                                                                                                    |               |                                                   |                     |                                                                  |       |
|           | 99                                                                                                    |               |                                                   |                     |                                                                  |       |
| 1-1-1     | 4 4                                                                                                    |               |                                                   |                     | Φ0 0 <b>4</b> +1 +5 +90<br>-1 -5 -90                             |       |
| Those and | 2.0                                                                                                    |               | h.                                                |                     | Φ1 0 <b>+</b> 5 +10 +90                                          |       |
|           | 7.0 6.0 5.0                                                                                                    | 4.0 3.0 2.0 1 | 0 0 -1.0 -2.0 -3.0 -4.0                           | 0 -5.0 -6.0 -7.0 -8 | Фр [50.00152593[%]                                               |       |
|           | 1 X : parts per Million                                                                                                    | : 1H          |                                                   |                     |                                                                  |       |

eometry.

#### 4. Peak detection

Select the 💹 mode, and hold down the mouse button and drag it to set the position of the peak threshold. Click the 🔊 button.

#### 5. Integration

Select the  $\square$  mode. In the spectrum, move the pointer to the left side of the integration range where you want to add an integration curve, and hold down the mouse button. While holding down the mouse button, drag the line to the right side of the range, and release the mouse button.

Select the 🖳 button. Then select the integration curve whose integration you want to set to the normal value.

Open the Options panel, and type the normal value in the Normal box using the keyboard.

#### 6. Printing

Display the contents you want to print (peak detection, integration) on the output data area.

Notes: The contents of this area are printed. Click the [Print Processed Data] button of Tool bar. Clicking the [Delta] tab of the [Print] window will set up the detailed printing. (above fig.: for Windows, following fig.: for Mac)

| ● 印刷<br>全般 Delta<br>Color | Printing                                                                  |
|---------------------------|---------------------------------------------------------------------------|
| C Black and White         | Print Parameters Parameter Location Right Print Negative Contours as Grey |
| Grid Greyscale            | 100%<br>                                                                  |
| Color Shading<br>Poor<br> | Excellent                                                                 |
|                           | <b>印刷(P)</b> キャンセル 適用(A)                                                  |

| Presets:   | Last Used Settings                                                   | <b>\$</b> |
|------------|----------------------------------------------------------------------|-----------|
| Copies:    | 1 🗹 Collated                                                         |           |
| Pages:     | • All                                                                |           |
|            | O From: 1 to: 1                                                      |           |
|            | Delta                                                                |           |
| □ P<br>□ P | rint Processing List<br>rint Parameters<br>Parameter Location Bottom | •         |

# 4 Close the Delta program

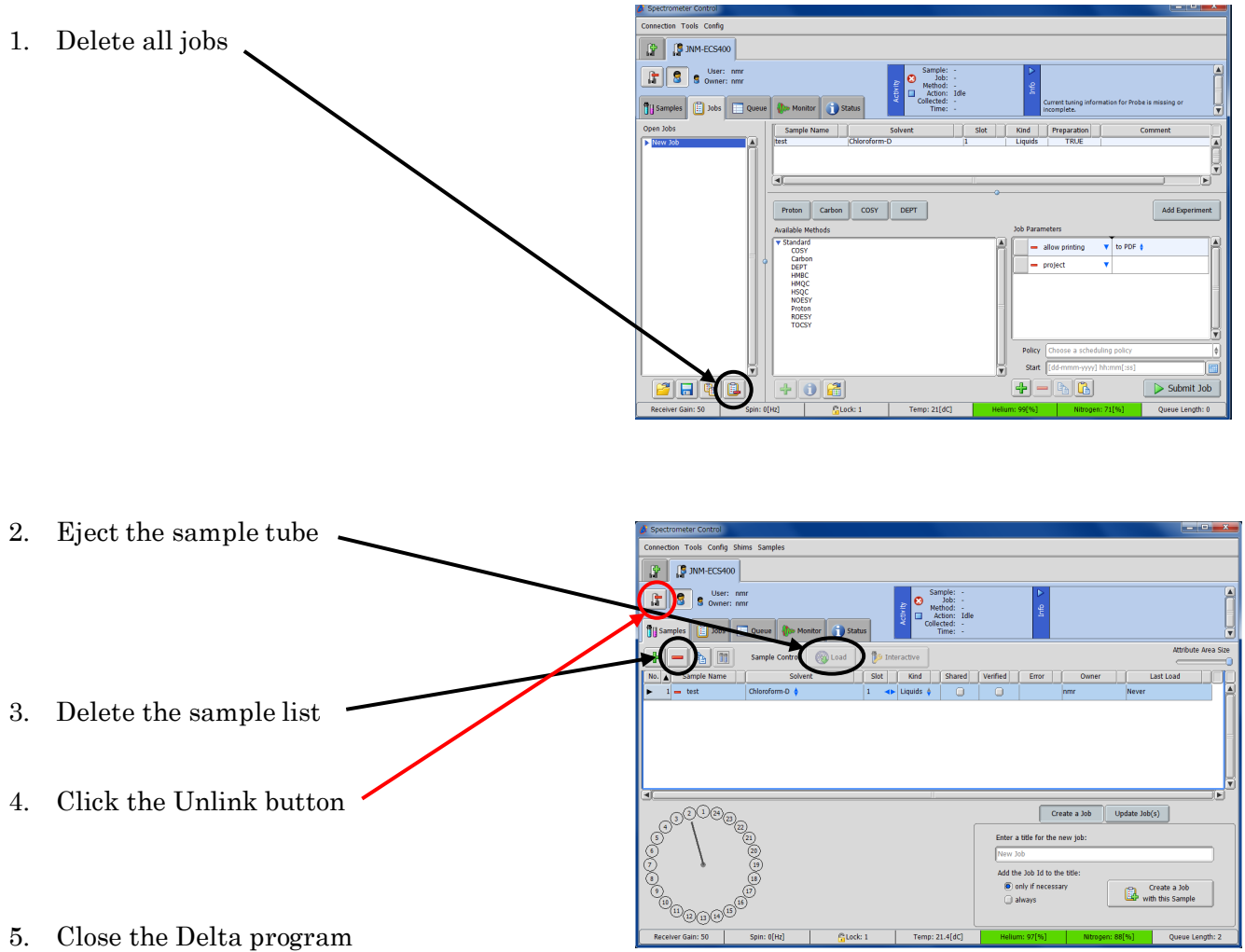